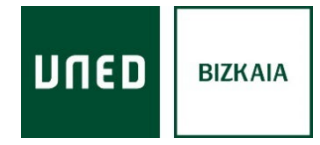

## Cómo acceder a las tutorías en línea

1) Entra en **akademosweb.uned.es** con tu usuario y contraseña de Campus UNED y selecciona "**Ver calendario completo**" de la asignatura

| UTED AAADHMOS CUrso 2022/2023<br>WEB Bizkaia                                                  |               |              | Cerrar sesión 🗙                                       |
|-----------------------------------------------------------------------------------------------|---------------|--------------|-------------------------------------------------------|
|                                                                                               |               |              |                                                       |
| Las consultas sobre los horarios de tutoria debe dirigirlas al:<br>Centro Asociado de BIZKAIA |               |              | 🔀 Mis Comunicaciones 🛛 📆 Horarios de mis tutorías     |
|                                                                                               |               |              |                                                       |
| 1 <sup>er</sup> semestre - 2º semestre                                                        |               |              |                                                       |
| Tutoría                                                                                       |               |              | Asignatura del primer semestre                        |
| Historia Contemporánea de España                                                              | al: 1808-1923 |              |                                                       |
| 3 º Curso de Grado en Geografía e Historia                                                    |               |              |                                                       |
| Próxima sesión                                                                                | Tipo          | Tutorización | Ver calendario completo                               |
| Dic Hora de inicio   14 14                                                                    | en Aula 16    | Jesús Balduz | Fechas y enunciados de exámenes                       |
|                                                                                               |               |              | Mis exámenes - Mis calificaciones                     |
|                                                                                               |               |              | Guía de la asignatura                                 |
|                                                                                               |               |              | Comprar libros en la Librería Virtual Oficial UNED    |
|                                                                                               |               | Pamplona     | También puede adquirirlos en la librería de su Centro |
|                                                                                               |               |              | Acceso al curso virtual - Foro                        |
|                                                                                               |               |              | Vitorias en línea                                     |
|                                                                                               |               |              | Enviar correo a Jesús Balduz Calleja                  |

Aquí encontrarás el calendario y la planificación de cada asignatura. También podrás consultar si hay alguna cancelación o cambio de día de la tutoría y cuando tendrá lugar la recuperación.

### 2) Selecciona "Tutorías en línea"

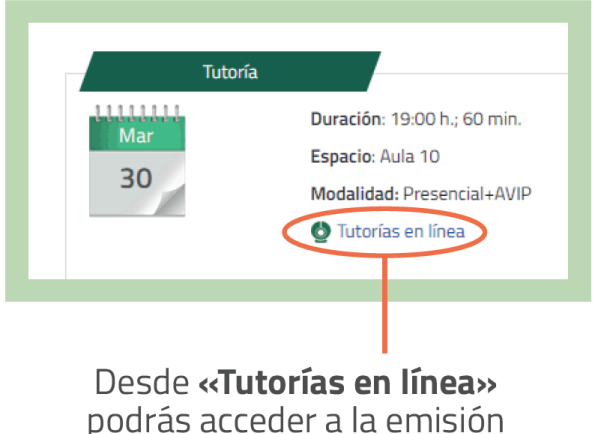

en directo de la tutoría

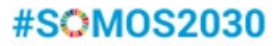

#### Acceso a la tutoría en línea en directo

# 3) Selecciona "Acceder a la sala"

No necesitas contraseñas para acceder a tus tutorías, en caso de pedírtela, es porque estás intentando acceder antes de la hora de inicio de la tutoría y el profesor/a-tutor/a aún no se ha conectado

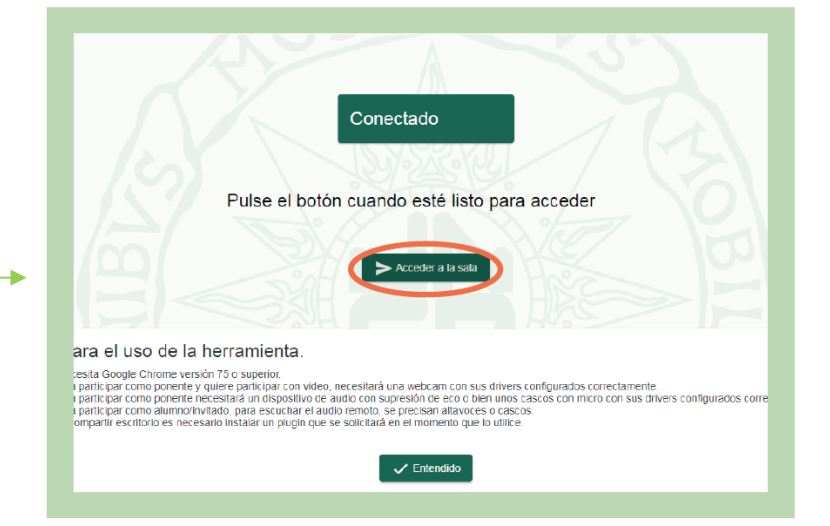

#### Accederás a la sala TEAMS/AVIP de la asignatura

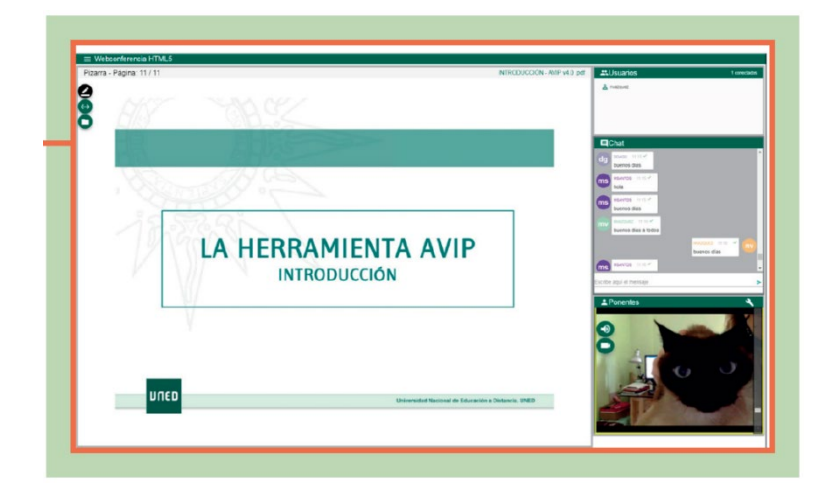